## How To Assign Roll No To Class

1.Login ERP

- 2. Click on Student Management
- 3. Select Assign roll no
- 4. Select Class, Batch and Section
- 5. Enter the roll no and click on update.

| Update Student Data |                |                     |                                       |                 |                                     |             |
|---------------------|----------------|---------------------|---------------------------------------|-----------------|-------------------------------------|-------------|
| Select<br>Course    | Ш              | ✓ Select A Section  | ↓ Sort By                             | StudentName 🗸   | ist Update                          |             |
| Sr No               | Student Name   | Father Name         | Reg No                                | Roll No         | Batch                               | Section     |
| 1                   | Aayush Kumar   | Umesh               | 2020083                               | 11              | Third 🗸                             | A •         |
| 2                   | Agamjot Singh  | Narpinder Singh     | 2020196                               | 12              | Third 🗸                             | A •         |
| 3                   | Aishvi Thakkar | Ashish Kumar        | 2019107                               | 1               | Third 🗸                             | A V         |
| 4                   | Ansh           | Satish Bajaj        | 2020073                               | 13              | Third 🗸                             | A •         |
| 5                   | Ansh Chopra    | Vicky               | 2018272                               | 14              | Third 🗸                             | A 🗸         |
| 6                   | Arihant Sharma | Ashwani sharma      | 2020132                               | 15              | Third 🗸                             | A •         |
| 7                   | Arjun Chhoker  | Krishan Pal Chhoker | 2020114                               | 16              | Third 🗸                             | A •         |
| 8                   | Aryaman Indwar | Ashok Kumar Indwar  | 2018013                               | 17              | Third 🗸                             | A 🗸         |
| 9                   | Avni           | Harender            | 2017485                               | 2 Acti<br>Go to | vate Windows<br>Settings to activat | e Windows.  |
| 10                  | Raani          | Amandaan            | · · · · · · · · · · · · · · · · · · · | ſ               | [+1 + 1 ]                           | · · · · · · |